# 命令型プログラミングにおける動作理解支援に関する研究

2011SE033 長谷川洸也 2011SE122 川地周作

指導教員:蜂巣吉成

# 1 はじめに

現在,情報系の大学などでは,プログラミングの学習が 行われている.初めてプログラムにふれる学習者が,プロ グラムの動作を理解していない状態でプログラミングをす ることは難しい.また,実行結果のみを見て学習を進めて いく学習者も存在し,プログラムの状態の変化を理解して いない可能性がある.プログラミング学習で用いられる C 言語などの命令型言語では,命令文を実行し,プログラム の状態である変数の値の集合を変化させることで計算が行 われる.プログラミング学習では,プログラムの状態が学 習者の意図にあった状態に変化しているかを理解すること が重要である.

初学者がプログラミングを行う際,ソースコードの書き 間違いや理解不足による文法の間違いがあると,コンパイ ルエラーが表示されるのでプログラムがどこで間違ってい るかを理解することができる.しかし,コンパイルエラー が出力されていないのにも関わらず,初学者の意図した結 果になっていない場合がある.その場合,初学者が実行結 果だけを見て,どこで間違いが起こっているのかを把握す ることやなぜ間違った動作をしているのかを理解するこ とは難しく,プログラムを修正するためには,プログラム の状態を理解することが必要になる.また,初学者の意図 した結果になっていたとしても,プログラムの状態を理解 することは重要である.動作理解には,デバッガやソース コード中に printf 文を使い変数の変化を確認する方法があ るが,初学者は変数を確認するタイミングが分からないの で利用する者は多くない.

プログラミング学習における動作理解支援を目的とした システムがいくつか提案されている.[1],[2]では,学習 者がソースコードを逐次実行させながらその都度変化する 変数の値を確認することができる.しかし,これらの方法 では,現在どのような動作を行っているかを学習者に表示 することはできるが,過去の動作記録を表示していないの で,現在の値とそれまでの値を比較することができない. また,プログラム全体の動作を表示していないので,学習 者が見たい箇所まで逐次実行をする必要がある.

そこで本研究では,変数の値の変化を可視化させること により,初学者のプログラムの動作理解を支援するツール を提案する.C言語などの命令型言語では,変数の値を書 き換える命令文を記述することによってプログラムを作成 していく.本研究では,制御構造の観点から,連接,分岐, 繰り返し,データ構造の観点から,基本型,配列を可視化 する方法を提案する.基本型,配列を可視化するために, 変数の値の集合を命令文の横に表示する.分岐を理解させ るために,条件式の真偽を表示する.繰り返しを理解させ るために,繰り返し文での変数の変化を全て可視化する. 変数の変化や条件式の真偽を可視化させることで,プログ ラムの動作を視覚的に確認し理解することができると考え る.本研究では,C 言語を対象とし,初学者とはプログラ ミング学習者の中でも,初めてプログラミングにふれる学 習者とする.初学者の書くプログラムは十数行とし,変数 の数も少ないものとする.また,繰り返し文は2重までと し,繰り返し回数も数十回程度とする.関数,ポインタの 可視化についても考察する.

本研究の目的は,命令型プログラミング言語の動作理解 支援であるが,学習者がツールを使うことにより,プログ ラムの誤り発見やデバッガの利便性についても理解できる ようになる.

## 2 関連研究

古宮らは、プログラミング初学習者を対象としたプログ ラミング学習支援環境 (AZUR)を開発し、学習者が陥り やすい誤りを防ぐために可視化している [1].また、この ツールでは逐次実行が可能で、実行中の行を追いながら各 変数の値の変化も確認できる.

佐藤らは、プログラムの動作を可視化するために、変数 や計算過程を図を用いて表現している[2].このツールで は、逐次実行を行うことで実行中の行を追いながら各変数 の値の変化や入力、出力を図で確認できる.

[1],[2]の研究は,いずれも完成されたプログラムの動 作を理解することに有効であるが,学習者の意図していな い実行結果の場合,その間違いを見つけることには不向き である.また,いずれも逐次実行を行い,プログラムをた どりながら現在どのような動作を行っているかを学習者に 理解させようとしているが,[1]では,プログラムをたどっ ている最中に現在までの動作と現在行っている動作の比較 をすることができず,プログラム全体の動作理解を支援す ることができない.[2]では,現在逐次実行している行の1 つ前に戻る逆実行機能により,現在までの動作を繰り返し 確認することができるが,変数の数が多くなればなるほど 可視化部分が見にくくなってしまう欠点がある.また,こ れらの研究では,回数が多い繰り返しがプログラム内に存 在する場合,逐次実行によってプログラムをたどるには手 間がかかる.

GDB[3] や Eclipse[5] のようなデバッガを初学者に使わ せる方法もあるが,新たにコマンドを覚えないといけない ことや設定に時間がかかる.ブレークポイントの設定や逐 次実行で確認すべきタイミングが分からないと,初学者に デバッガを使わせることは不向きである.

本研究では,プログラム全体の動作を可視化させることで,デバッガにはない一覧性を持たせることができる.

## 3 動作理解支援方法

3.1 命令型プログラミング言語の動作理解

命令型言語を理解するためには,データ構造の観点より, プログラムの状態である変数の変化を各命令文毎に確認す る必要がある.制御構造の観点より,分岐文によりどの命 令文を実行したか,繰り返し文により,何回命令文を実行 したか,各繰り返し文においてどのように状態が変化して いるかを確認することが必要である.

3.2 命令型プログラミング言語の支援方法

3.1 節であげた命令型言語を理解するために必要なこと を,学習者にどのように支援させるかを示す.

- 各命令文毎に変数の変化を確認できるようにする
  - 1. 代入による変数の値の変化を確認できるように する
- 条件文について
  - 2. 条件式の真偽を確認できるようにする
  - 条件文により、どの命令文が実行されているか確認できるようにする
- 繰り返し文について
  - 4. 何回繰り返されるかを確認できるようにする
  - 5. 一回の繰り返しにおいて, どのように状態が変化 し,計算を行うか確認できるようにする
  - 6. 各回の繰り返しにて,変数の値の変化を確認できるようにする
  - 7. 繰り返しを続けるための条件の真偽がどのように 変わるかを確認できるようにする

これらを表示するために,本研究ではプログラムの動作 理解支援ツールを提案する.

#### 4 動作理解支援ツールの設計と実現

4.1 設計

ツール内部で, GDB[3]を用いてソースコードを逐次実 行することにより、プログラム内の変数を取得、記録する. 記録した値の変化を表示する事で,初学者にプログラム の動作理解支援を行う.変数の変化の値の表示について, プログラム全体の値を確認できる表での表示を提案する. 3.2 節であげた1を支援するために,ソースコードの各行 ごとに全ての変数の値を表示することで,利用者が確認し たい行の変数の値と他の行の変数の値を比較をすることが できる.また,既存のツール同様,ソースコードの行数や 変数の数が増えると表として表示するには見づらくなって いくが、本研究では、初学者を対象としていること、関数を 定義しない main 関数のみのプログラムでは , ソースコー ドは数十行程度,変数の数も多くて十数個程度であること より,表にしても問題がないと考える.条件文について, 3.2 節であげた 2,3 を支援するために,条件式の真偽を TRUE か FALSE かを表示する.実行されない行はソー

スコードの色を薄く表示させることで,どの行が実行され たかを示す.繰り返し文について,繰り返し回数分,カラ ムを増やすことで,各繰り返し毎にどのように変数の値が 変化しているのかを確認できると考えた.これにより,3.2 節であげた5,6を支援することができる.また,繰り返 し回数分,カラムを増やすことで繰り返し回数を確認する ことができ,4を支援することができる.分岐分の表示方 法と同様に,繰り返しを続けるための条件の真偽を表示す ることで,7を支援することができる.表をすべて表示さ せることで,各繰り返し文毎に変化を確認できる.対象が 初学者であるので,繰り返し回数は多くても数十回程度で あることより,表を全て表示しても問題がないと考える.

本研究で開発するツールでは GDB を用いる.支援ツー ルを作成するにあたり,初学者の書いたソースコードを 自動的に逐次実行したり変数の取得をしたりするために, GDB を用いることが効率的であると考えた.GDB はロー カル変数を取得した時に,配列,構造体の中身が全て表示 され,print コマンドを使用することにより,変数のアド レスの表示や条件式の真偽を確認する事が可能である.ま た,GDB では自動的に0 が代入されず,変数が初期化さ れないので,初期化忘れが原因の誤りを発見する支援が可 能となる.

初学者の書いたソースコードから変数の値を取得する方 法として,デバッガやインタプリタを使わずに初学者の記 述するソースコードに変数を表示する printf 文を追加し, 実行結果の取得と同時に変数の値を取得する方法がある. しかし,この方法では,初学者の書くソースコードに新た に命令文を追加するので,本来ある命令文の行数が変わり, 行数が正しく取得できない場合があると考えた.

#### 4.2 実現

本ツールの処理の流れを図1に示す.図1の source.c はコンパイルエラーのないC言語のソースコードである. 本ツールは Java を用いて開発し,表示には Java の GUI ツールキットである Swing を利用して変数の値を表で表示している.

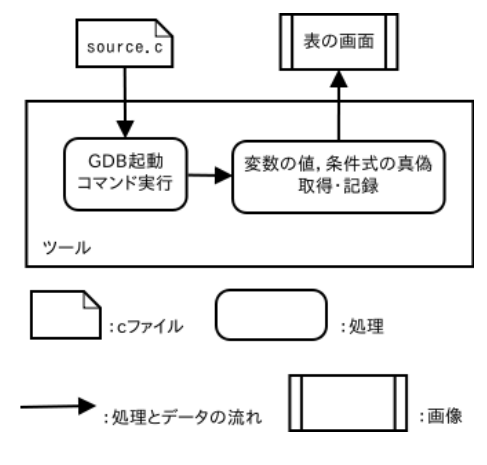

図1 ツール内の処理

|       | ソースコード                              | 真偽 | а               | nur | n i | max | 1   | ソースコード                   | 真偽      | а               | nun | n i | max |   |     | ソースコード                              | 真偽       | а               | nur | n i | max |
|-------|-------------------------------------|----|-----------------|-----|-----|-----|-----|--------------------------|---------|-----------------|-----|-----|-----|---|-----|-------------------------------------|----------|-----------------|-----|-----|-----|
| 1     | #include <stdio.h></stdio.h>        |    |                 |     |     |     | 1   |                          |         |                 |     |     |     | - | 1   |                                     |          |                 |     |     | 1   |
| 2     |                                     |    |                 |     |     |     | 2   |                          |         |                 |     |     |     |   | 2   |                                     |          |                 |     |     |     |
| 3     | int main( void ){                   |    |                 |     |     |     | 3   |                          |         |                 |     |     |     |   | 3   |                                     |          |                 | -   |     | -   |
| 4     |                                     |    |                 |     |     |     | 4   |                          |         |                 |     |     |     |   | 4   |                                     |          |                 | -   | -   | -   |
| 5     | int a[5] = { 3, 5, 2, 4, 9 };       |    | {3, 5, 2, 4, 9] | } 2 | 1   | 1   | 5   |                          |         |                 |     |     |     |   | 5   |                                     |          |                 | -   | -   | -   |
| 6     |                                     |    |                 |     |     |     | 6   |                          |         |                 |     |     |     |   | 6   |                                     |          |                 |     |     |     |
| 7     | int num = 5;                        |    | {3, 5, 2, 4, 9] | } 5 | 1   | 1   | 7   |                          |         |                 |     |     |     |   | 7   |                                     |          |                 |     |     |     |
| 8     |                                     |    |                 |     |     |     | 8   |                          |         |                 |     |     |     |   | 8   |                                     |          |                 | -   |     |     |
| 9     | int i ;                             |    |                 |     |     |     | 9   |                          |         |                 |     |     |     |   | 9   |                                     |          |                 | -   |     | -   |
| 10    | int max = a[0];                     |    | {3, 5, 2, 4, 9] | } 5 | 1   | 3   | 10  |                          |         |                 |     |     |     |   | 10  |                                     |          |                 | -   | -   | -   |
| 11    |                                     |    |                 |     |     |     | 11  |                          |         |                 |     |     |     |   | 11  |                                     |          |                 |     |     | -   |
| 12    | for( $i = 1$ ; $i < num$ ; $i++$ ){ |    |                 |     |     |     | 12  | for(i = 1; i < num; i++) | L-true  | {3, 5, 2, 4, 9} | 5   | 1   | 3   |   | 12  | for( $i = 1$ ; $i < num$ ; $i++$ ){ | L-true   | {3, 5, 2, 4, 9} | 5   | 2   | 5   |
| 13    |                                     |    |                 |     |     |     | 13  |                          |         |                 |     |     |     |   | 13  |                                     |          |                 | -   |     |     |
| 14    | if( max < a[ i ] ){                 |    |                 |     |     |     | 14  | if( max < a[ i ] ){      | IF-true | {3, 5, 2, 4, 9} | 5   | 1   | 3   |   | 14  | if( max < a[ i ] ){                 | IF-false | {3, 5, 2, 4, 9} | 5   | 2   | 5   |
| 15    | max = a[ i ];                       |    |                 |     |     |     | 15  | max = a[ i ];            |         | {3, 5, 2, 4, 9} | 5   | 1   | 5   |   | 15  | max = a[ i ];                       |          |                 |     |     |     |
| 16    | }                                   |    |                 |     |     |     | 16  | }                        |         |                 |     |     |     | = | 16  | }                                   |          |                 |     |     |     |
| 17    |                                     |    |                 |     |     |     | 17  |                          |         |                 |     |     |     |   | 17  |                                     |          |                 | -   |     |     |
| 18    | }                                   |    |                 |     |     |     | 18  | }                        |         |                 |     |     |     |   | 18  | }                                   |          |                 |     |     |     |
| 19    |                                     |    |                 |     |     |     | 19  |                          |         |                 |     |     |     |   | 19  |                                     |          |                 |     |     |     |
| 20    | printf( "max = %d\n", max );        |    | {3, 5, 2, 4, 9] | } 5 | 5   | 9   | 20  |                          |         |                 |     |     |     |   | 20  |                                     |          |                 |     |     |     |
| 21    |                                     |    |                 |     |     |     | 21  |                          |         |                 |     |     |     |   | 21  |                                     |          |                 |     |     |     |
| 22    | return 0;                           |    | {3, 5, 2, 4, 9] | } 5 | 5   | 9   | 22  |                          |         |                 |     |     |     |   | 22  |                                     |          |                 |     |     |     |
| 23    | }                                   |    |                 |     |     |     | 23  |                          |         |                 |     |     |     |   | 23  |                                     |          |                 |     |     |     |
| 24    |                                     |    |                 |     |     |     | 24  |                          |         |                 |     |     |     |   | 24  |                                     |          |                 |     |     |     |
| llor. |                                     |    |                 |     |     |     | 0.5 |                          |         |                 | -   |     |     |   | 0.5 |                                     |          |                 | -   | -   |     |

図 2 ツール 画面

ツールを起動すると図2のような表が表示され,表の列 は左から順に行数,ソースコード,条件式の真偽,各変数 の値の変化が表示されている.行はソースコードの行数に 対応している.真偽の列には,if文の条件式の真偽,for 文,while 文の条件式の真偽が表示される.else-if 文が連 続する場合,真偽を判定したもののみ真偽を表示するよう にした.これにより,図3のようにどの条件式までを判定 したか分かるようになる.

| 5  | int a = 4;         |          | 4 |
|----|--------------------|----------|---|
| 6  |                    |          |   |
| 7  | if(a < 1){         | IF-false | 4 |
| 8  | printf( "a<1" );   |          |   |
| 9  | }                  |          |   |
| 10 | else if( a < 3 ){  | IF-false | 4 |
| 11 | printf( "a<3" );   |          |   |
| 12 | }                  |          |   |
| 13 | else if( a < 5 ) { | IF-true  | 4 |
| 14 | printf( "a<5" );   |          | 4 |
| 15 | }                  |          |   |
| 16 | else if( a < 7 ){  |          |   |
| 17 | printf( "a<7" );   |          |   |
| 18 | }                  |          |   |
| 19 | else {             |          |   |
| 20 | printf( "a>=7" );  |          |   |
|    | 2                  |          |   |
| 21 | }                  |          |   |

図3 条件文の真偽のツール画面

各変数の値の変化は,命令文が記述されている行のみ表示され,その行の命令文が実行された後の変数の変化を表示している.ソースコード内に繰り返し文が見つかると表の右隣に新たにカラムが追加される.追加されたソースコードのカラムには,繰り返し文により繰り返される範囲のみのソースコードが記述される.変数の数や繰り返しにより表示されるカラムが増えると表示しきれない場合があるが,表の下の水平方向のスクロールバーを移動させることで表示しきれない変数や表を確認することができる.ソースコード内に2重の繰り返し文があると,図4のように1重目の繰り返し文の表の途中に2重目の繰り返し文が並んで表示される.この表示方法により,ツール利用者はカラムを順に確認する事で2重目の繰り返し文中の変数の値の変化や実行される命令文を確認できると考えた.ソースコード内に scanf 文があると入力を求めるメッセー

ジボックスが表示され,実際のシェルに入力する書き方で 入力が可能である.

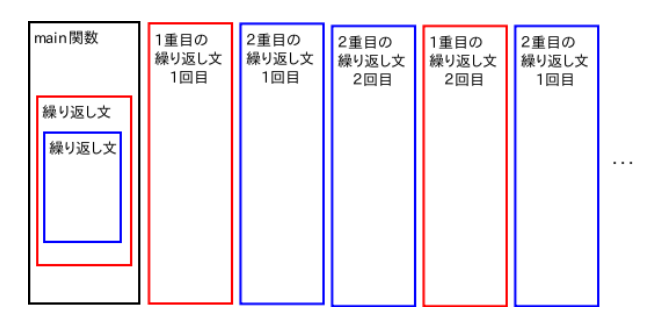

図4 繰り返し文のツール画面

- 5 評価
- 5.1 評価方法

本研究で提案したツールをプログラミング演習を履修済 みの大学3年生に利用してもらい,ツールを使って動作理 解支援が行えるか確認する.学生10名をツールを使うグ ループと使わないグループに分け,5.2節で示す3問を解 いてもらい,正答数の比較やアンケート結果から誤りが訂 正できるかを確認する.いずれも,コンパイルエラーはな いが誤りがあるプログラムである.また,両グループとも ソースコードを編集し,コンパイル,実行することができ るものとする.

- 5.2 問題
  - 問1 バブルソートを訂正させる問題
  - 問2 右下が直角な直角二等辺三角形を作るプログラムを訂正させる問題
  - 問3 文字列の大文字と小文字を入れ替えコピーさせるプログラムを訂正させる問題

ソースコード1は,問3の文字列str1の大文字と小文字 を入れ替え,str2にコピーするプログラムの一部である. このプログラムの誤りは,8行目がelse-ifでなくif文に なっている点である.図5は,ソースコード1のツール画 面の一部である.

#### ソースコード 1 問 3 のプログラムの一部

| 1        | <b>for</b> ( $i = 0$ ; str1[i] != '\0'; i++ ){  |
|----------|-------------------------------------------------|
| <b>2</b> |                                                 |
| 3        | str2[i] = str1[i];                              |
| 4        |                                                 |
| <b>5</b> | if( 'a' <= $str2[i] \&\& str2[i] <= 'z' ){$     |
| 6        | str2[i] = str2[i] - 'a' + 'A';                  |
| 7        | }                                               |
| 8        | if( 'A' $\leq str2[i] \&\& str2[i] \leq 'Z' \}$ |
| 9        | str2[i] = str2[i] - A' + a';                    |
| 10       | }                                               |
| 11       |                                                 |
| 10       | 1                                               |

| 10 | for( i = 0 | L-true  | "Hello World", | "horld Wide Web" | 1 |
|----|------------|---------|----------------|------------------|---|
| 11 |            |         |                |                  |   |
| 12 | str2[i] =  |         | "Hello World", | "herld Wide Web" | 1 |
| 13 |            |         |                |                  |   |
| 14 | if( 'a' <= | IF-true | "Hello World", | "herld Wide Web" | 1 |
| 15 | str2[i] =  |         | "Hello World", | "hErld Wide Web" | 1 |
| 16 | }          |         |                |                  |   |
| 17 | if( 'A' <= | IF-true | "Hello World", | "hErld Wide Web" | 1 |
| 18 | str2[i] =  |         | "Hello World", | "herld Wide Web" | 1 |
| 19 | }          |         |                |                  |   |
| 20 |            |         |                |                  |   |
| 21 | }          |         |                |                  |   |
| 22 |            |         |                |                  |   |

図5 問3ツール画面

#### **5.3** 評価結果の分析

評価の結果,ツール使用者の正当数が若干上回る程度で あった.しかし,問3において,全て訂正できた人は,ツー ル未使用者の正解者が1人に対してツール使用者は4人で あった.図5のツールの表を見ても分かる通り,一つ目の 分岐文の条件を満たした場合,文字が大文字に変換され, その変換された文字が二つ目の分岐文の条件を満たしてし まっていることが分かる.これは,繰り返し文をすべて表 示したことと,条件式の評価を表示し,分岐文により実行 される命令文と実行されない命令文を色分けして表示した ことにより誤りを発見することができたと考える.

本研究では,初学者向けのツールとして作成してきたので,評価の結果より初学者にも効果はあると考える.

#### 6 考察

本研究では分岐文や繰り返し文などの初歩的な構文を対 象としている.理由として,ポインタや関数を学ぶ前の段 階で躓く学生が存在し,彼らの一部はプログラムの動作を 理解しないまま,次の段階へ進んで行くということが起き ているからである.しかし,C 言語の動作理解におけるポ インタや関数は学生の多くが理解不足になる点でもある. 本ツールでは,GDBを用いているので,各変数のアドレス を取得することが可能である.表にアドレスを表示するこ とで,ポインタが指すアドレスがどの変数かが分かる.し かし,アドレスを表示しただけでは理解することが難しい ので,分かりやすくするために同じアドレスを対応させ, 背景を同じ色にすることや,ポインタが指す変数名を表示 させるなどの改善が必要であると考える.関数について, 本ツールでは命令文の隣に変数の値の変化を表示している ので,関数が何度も呼ばれた場合,別の表に表示してもそ の関数がいつ呼ばれたものか分かりづらい.関数の動作理 解を行うためには,表以外の方法で可視化する必要がある と考える.

本研究では,初学者の書くプログラムが十数行程度であ り,変数の数も少ないと仮定しているが,ソースコードが 長くなるにつれ変数が多くなり初学者が着目したい変数の 変化を確認しづらくなる問題が発生する.プログラムスラ イシングを用いて,プログラム内の任意の文の着目する変 数に影響を与える一部のコードや変数の値を強調して表示 させることで,着目する変数の変化が分かりやすくなる. 繰り返し文の表示方法について,本研究では,全ての変数 の変化を表示しているので,繰り返し文内に出現しない変 数の値も表示している.繰り返し文内で出現しない変数 省略することで,利用者が着目する命令文で,どの変数が 変化しているかを把握しやすくなる.

# 7 おわりに

本研究では,初学者のプログラミング学習において実行 結果のみならず,プログラミングの動作理解も重要である ことから,プログラミング学習における動作理解の支援を 実現するツールを提案した.GDBを用いてソースコード を逐次実行し,変化する変数の値を表で表示した.評価結 果より,本ツールが動作理解に適していることを示した.

今後の課題としては、ポインタや関数の表示方法の検討、 実現を行う必要がある.また、全ての変数の変化の値を表 示させているので、初学者が着目した変数の値を確認しや すい表示方法を実現することが今後の課題である.

#### 参考文献

- [1] 古宮誠一,今泉俊幸,橋浦弘明,松浦佐江子:『プロ グラミング学習支援環境 AZUR ーブロック構造と関 数動作の可視化による支援ー』情報理学会研究報告, ソフトウェア工学研究会,Vol.2014-SE-183,No.5, pp.1-8,2014.
- [2] 佐藤美奈,安井浩之,横山孝典:『プログラムの動作 を可視化する教育用プログラミング言語環境の提案』 情報処理学会研究報告,コンピュータと教育研究会報 告,Vol.2009-CE-102,No.19,pp.1-6,2009.
- [3] 公式サイト『GDB: The GNU Project Debugger』 http://www.gnu.org/software/gdb/.
- [4] Automating gdb Piping stdin and stdout for gdb, http://www.solutionoferror.com/java/ automating-gdb-piping-stdin-and-stdout-for -gdb-146394.asp.
- [5] 公式サイト『eclipse』, http://www.eclipse.org/.
- [6] ラビ・セシィ:『プログラミング言語の概念と構造[新 装版]』,株式会社ピアソン・エデュケーション,2002.